# UTILISATION DU CDAP

Le tuto

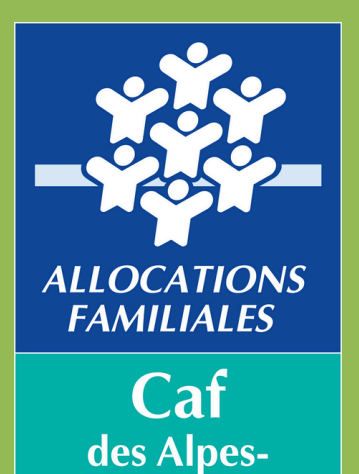

**Maritimes** 

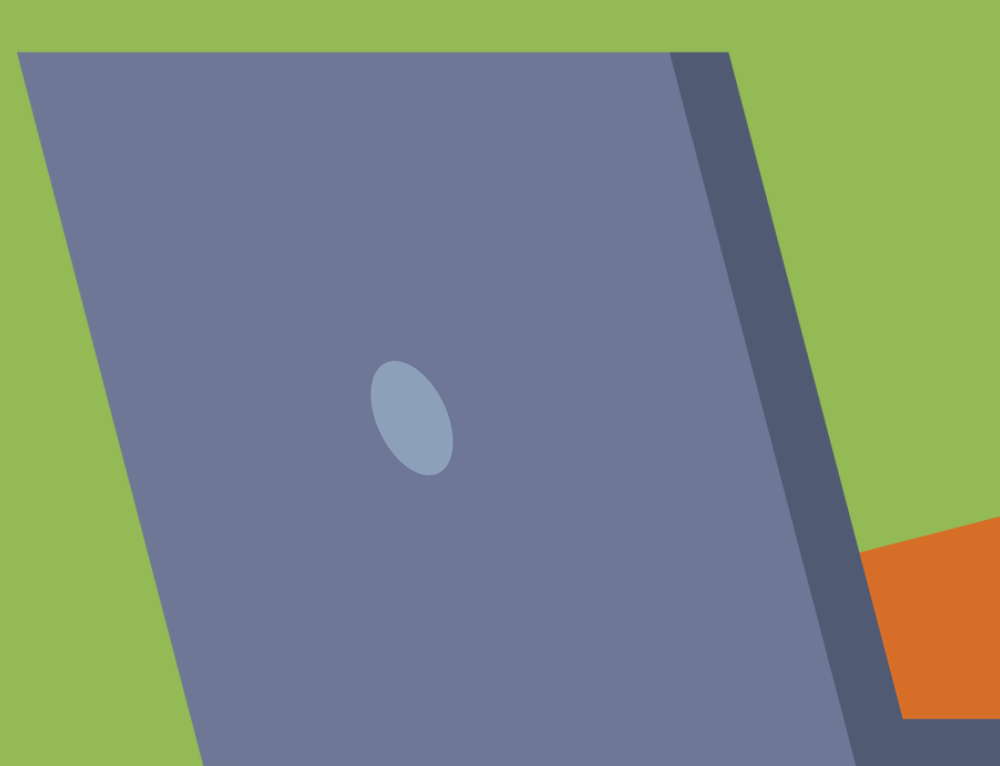

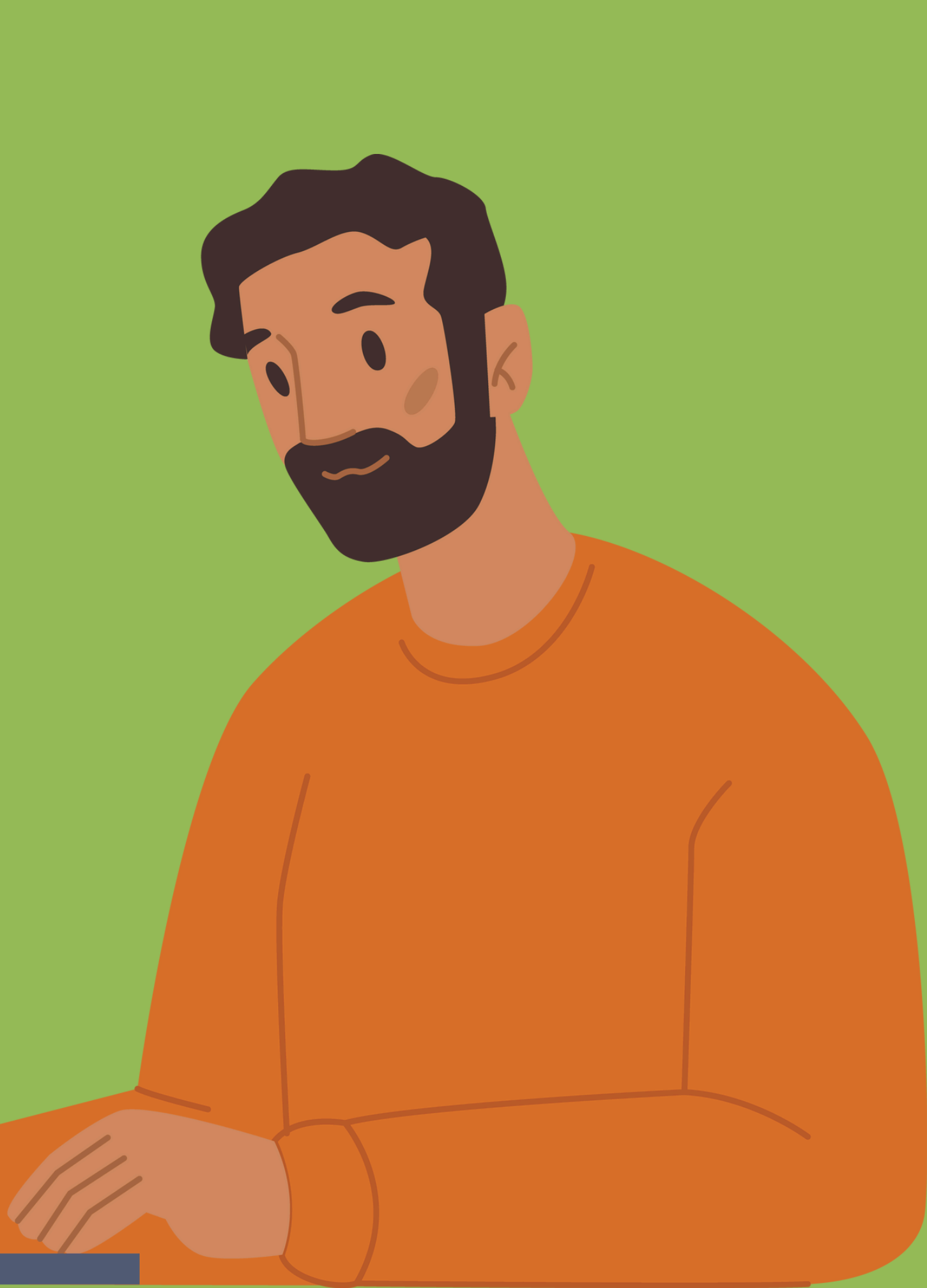

## Connexion à votre compte partenaire

#### 1 - Saisissez votre identifiant et votre mot de passe, puis cliquez sur « Connexion ».

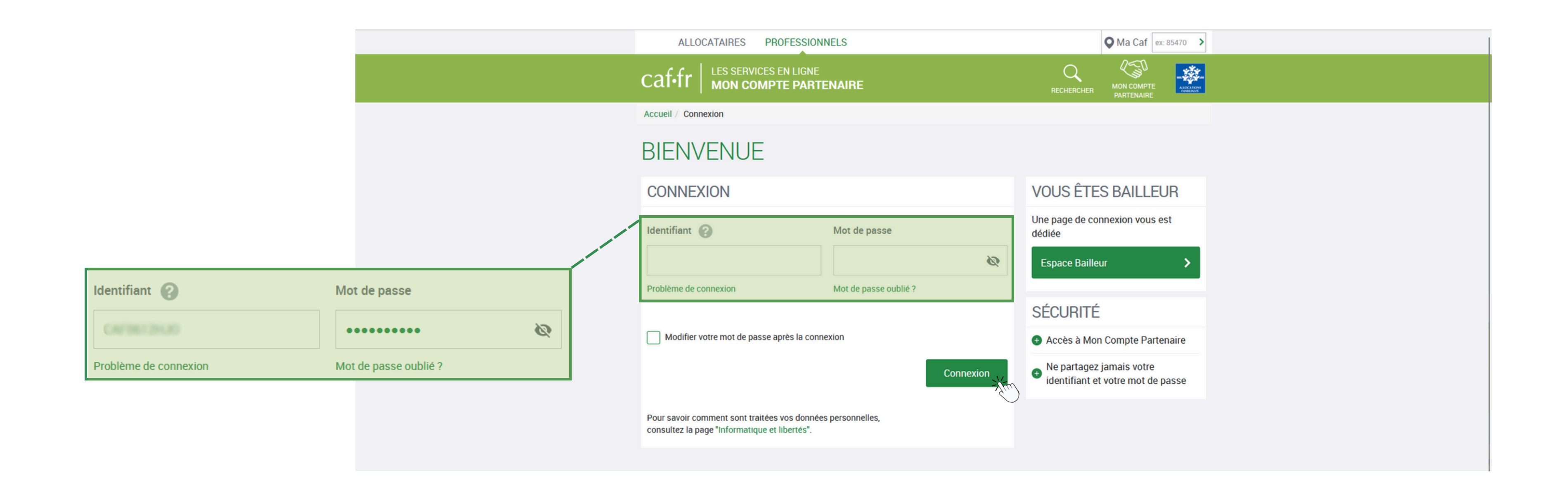

![](_page_1_Picture_3.jpeg)

**Cat** des Alpes-Maritimes

### 2 - Vous accédez à la page d'accueil de votre compte partenaire.

#### Accès au CDAP

#### 3 - Cliquez sur le bouton « Consulter dossier » pour accéder au CDAP.

| ALLOCATAIRES PROFESSION   | <b>INELS</b>                              |                                           |
|---------------------------|-------------------------------------------|-------------------------------------------|
| MENU CAF-fr MON COMPTE PA | ARTENAIRE                                 |                                           |
| BIENVENUE                 | Accueil / Bienvenue                       | CONSTRUCTION AND                          |
| MON PROFIL                |                                           |                                           |
| GESTION DES HABILITATIONS |                                           |                                           |
| CONSULTER DOSSIER         |                                           |                                           |
| ESPACE BAILLEUR V         | 2                                         | ¶≡]                                       |
| SUPERVISION DGFIP         |                                           |                                           |
| RÈGLES D'USAGE            | Consulter et modifier les informations de | Gérer les habilitations de vos collaborat |
|                           | votre promi mon compte Partenaire.        |                                           |
|                           |                                           |                                           |

![](_page_2_Picture_4.jpeg)

![](_page_2_Figure_5.jpeg)

4 - Dans l'écran suivant :

Numéi

- Renseignez le numéro d'allocataire
- Saisissez le nom de famille de l'allocataire
- Cliquez sur « Consulter »

|                    |                      | ALLOCATAIRES PROFESSIONNELS      |                                                           |  |  |
|--------------------|----------------------|----------------------------------|-----------------------------------------------------------|--|--|
|                    |                      |                                  | PARTENAIRE<br>R DOSSIER                                   |  |  |
|                    |                      | BIENVENUE                        | Accueil / Consulter dossier                               |  |  |
|                    |                      | MON PROFIL                       | Consultation du Dossier Allocataire                       |  |  |
|                    |                      | GESTION DES HABILITATIONS $\sim$ | Tous les champs sont obligatoires, sauf mention contraire |  |  |
|                    |                      | CONSULTER DOSSIER                | Caf                                                       |  |  |
|                    |                      | ESPACE BAILLEUR V                | CAF 061                                                   |  |  |
|                    |                      | SUPERVISION DGFIP                | Numéro de l'allocataire Nom de l'allocataire              |  |  |
|                    |                      | RÈGLES D'USAGE                   |                                                           |  |  |
|                    |                      |                                  |                                                           |  |  |
| o de l'allocataire | Nom de l'allocataire |                                  |                                                           |  |  |
|                    | receipt              |                                  |                                                           |  |  |
|                    |                      |                                  |                                                           |  |  |

![](_page_3_Picture_5.jpeg)

#### Consulter les données d'un allocataire

5 - Vous arrivez sur la synthèse du dossier de l'allocataire.

6 - En cliquant sur le menu déroulant, vous visualisez l'ensemble des rubriques disponibles selon vos habilitations : ressources, paiements, logement, etc.

é le 15/03/1978

7 - Pour accéder aux détails d'une rubrique :

- Cliquez directement dans le menu déroulant
- Ou cliquez sur la loupe en haut à droite de chaque encadré de la synthèse

![](_page_4_Picture_6.jpeg)

![](_page_4_Picture_7.jpeg)

des Alpes **Maritimes** 

| - Responsable du dossier  Attestation de paiement  ADRESSE DU DOSSIER  G6100 NICE Code INSEE commune : 06088   sens des prestations familiales : 0  r1981  r1981  r1981  r0  r0  r0  r0  r0  r0  r0  r0  r0  r                                                                                                    |                                                                                                    |                                 |                         | ^                       |
|----------------------------------------------------------------------------------------------------|----------------------------------------------------------------------------------------------------|---------------------------------|-------------------------|-------------------------|
| Attestation de<br>paiement<br>ATtestation de<br>paiement<br>ADRESSE DU DOSSIER<br>Of 100 NICE<br>Code INSEE commune : 06088                                                                                                    | - Responsable du dossier                                                                                                    |                                 |                         |                         |
| ADRESSE DU DOSSIER<br>06100 NICE<br>Code INSEE commune : 06088<br>(1981<br>(1981<br>(1981)<br>(1981)<br>(198 |                                                                                                    | × C                             | Attestation de paiement | 26                      |
| 06100 NICE<br>Code INSEE commune : 06088                                                                                                    |                                                                                                    | ADRESSE DU DO                   | DSSIER                  |                         |
| a sens des prestations familiales : 0<br>/1981<br>©<br>on<br>29/09/2009 : Mariage<br>a sens des prestations familiales : 0<br>ge au sens des aides au logement : 0<br>2025<br>urs                                                                                                    |                                                                                                    | 06100 NICE<br>Code INSEE commun | ne : 06088              |                         |
| a sens des prestations familiales : 0<br>/1981<br>0<br>0<br>29/09/2009 : Mariage<br>1 sens des prestations familiales : 0<br>ge au sens des aides au logement : 0<br>2025<br>urs                                                                                                    |                                                                                                    |                                 |                         |                         |
| on<br>29/09/2009 : Mariage<br>u sens des prestations familiales : 0<br>ge au sens des aides au logement : 0<br>'2025<br>urs                                                                                                    | u sens des prestations familiales : 0<br>//1981                                                                               |                                 |                         | -Ale                    |
| on<br>29/09/2009 : Mariage<br>I sens des prestations familiales : 0<br>ge au sens des aides au logement : 0<br>/2025<br>urs                                                                                                    |                                                                                                    |                                 |                         | $\overline{\mathbb{Q}}$ |
|                                                                                                    | ion<br>29/09/2009 : Mariage<br>u sens des prestations familiales : 0<br>ge au sens des aides au logement : 0<br>/2025<br>purs |                                 |                         |                         |

# Télécharger une attestation de paiement

- 8 Depuis la synthèse, vous pouvez :
  - Télécharger l'attestation de paiement de l'allocataire
  - Sélectionner une période

| 2  |                                                     |
|----|-----------------------------------------------------|
| N  | Attestation de paiement                             |
| s  | Période souhaitée                                   |
|    | Pour le mois précédent ou sur les 24 derniers mois. |
| DI | Pour le mois de mars 2025 Pour une autre période    |
| 0  |                                                     |
| )a | Annuler Envoyer par courrier   🎘 Téléchar           |
| C. |                                                     |

| VOTRE RECHERCHE                                                                                                    |                                          | ~ /     |
|----------------------------------------------------------------------------------------------------|------------------------------------------|---------|
| Monsieur I - Responsable du dossier<br>Madame <sup>c</sup>                                                                                                    |                                          |         |
| Afficher :<br>Synthèse du dossier                                                                                                    | Attestation de paiement                  | 20      |
| ALLOCATAIRE                                                                                                    | ADRESSE DU DOSSIER                       |         |
| Numéro Allocataire :<br>Monsieur I<br>Responsable du dossier<br>Madame                                                                                                    | 06100 NICE<br>Code INSEE commune : 06088 |         |
| FAMILLE<br>Nombre d'enfants à charge au sens des prestations familiales : 0                                                                                                    |                                          | €       |
| Monsieur I<br>Né le 15/03/1978<br>Salarié depuis le 18/12/2024<br>Madame<br>Née RHAIMI le 29/04/1981<br>Sans activité depuis le 29/04/1981                                                                                                    |                                          |         |
| DOSSIER                                                                                                    |                                          | $\odot$ |
| Situation du dossier : Affiliation<br>Situation Familiale depuis le 29/09/2009 : Mariage<br>Nombre d'enfants à charge au sens des prestations familiales : 0<br>Nombre de personnes à charge au sens des aides au logement : 0<br>QF CNAF : 771,00 € au 01/03/2025<br>Pas de surendettement en cours |                                          |         |
|                                                                                                    |                                          |         |

![](_page_5_Picture_6.jpeg)

**Caf** des Alpes-Maritimes

![](_page_5_Picture_8.jpeg)

## Contacter votre Caf de manière sécurisée

9 - Depuis cette même interface, vous pouvez également envoyer un message sécurisé à votre Caf concernant la situation d'un allocataire.

| VOTRE RECHERCHE                                                                                                    |                                          | ~                       |                                                                    |                                                                                                    |            |
|----------------------------------------------------------------------------------------------------|------------------------------------------|-------------------------|--------------------------------------------------------------------|----------------------------------------------------------------------------------------------------|------------|
| Monsieur I - Responsable du dossier<br>Madame <sup>c</sup>                                                                         |                                          |                         |                                                                    |                                                                                                    |            |
| Afficher :                                                                                                    |                                          |                         |                                                                    |                                                                                                    |            |
| Synthèse du dossier                                                                                                    | Attestation de     paiement              | Za (                    |                                                                    |                                                                                                    |            |
| ALLOCATAIRE                                                                                                    | ADRESSE DU DOSSIER                       |                         |                                                                    |                                                                                                    |            |
| Numéro Allocataire :                                                                                                    | CONTRACTOR OF CONTRACT                   |                         |                                                                    |                                                                                                    |            |
| Monsieur I<br>Responsable du dossier                                                                                               | 06100 NICE<br>Code INSEE commune : 06088 |                         | Formulaire de contact                                              |                                                                                                    | 8          |
| Madame                                                                                                    |                                          |                         | Tous les champs sont obligatoire                                   | es, sauf mention contraire.                                                                               |            |
| FAMILLE                                                                                                    |                                          | $\overline{\mathbb{Q}}$ | Nom de votre organisme :                                           |                                                                                                    |            |
| Nombre d'enfants à charge au sens des prestations familiales : 0                                                                   |                                          |                         |                                                                    |                                                                                                    |            |
| Monsieur I<br>Né le 15/03/1978<br>Salarié denuis le 18/12/2024                                                                     |                                          |                         | Uos nom et prénom :                                                |                                                                                                    |            |
| Madame S                                                                                                    |                                          |                         | CONTRACTOR AND                                                     |                                                                                                    |            |
| Née RHAIMI le 29/04/1981<br>Sans activité depuis le 29/04/1981                                                                     |                                          |                         | Votre Adresse électronique :                                       |                                                                                                    |            |
| 2000/52                                                                                                    |                                          | 0                       | princes and a second second second                                 |                                                                                                    |            |
| DOSSIER                                                                                                    |                                          |                         | Vérifiez bien votre adresse électr<br>Format nom@domaine.extension | ronique. c'est la garantie pour vous d'obtenir une réponse.<br>n : 64 caractères @ 255 caractères maximum |            |
| Situation du dossier : Annation<br>Situation Familiale depuis le 29/09/2009 : Mariage                                              |                                          |                         | Numéro allocataire (facultati                                      | if) :                                                                                                    |            |
| Nombre d'enfants à charge au sens des prestations familiales : 0<br>Nombre de personnes à charge au sens des aides au logement : 0 |                                          |                         |                                                                    |                                                                                                    |            |
| QF CNAF : 771,00 € au 01/03/2025<br>Pas de surendettement en cours                                                                 |                                          |                         | Si votre question concerne un do facilité.                         | ossier d'allocataire, indiquez son numéro ou vérifiez celui renseigné. Le traitement de votre dem         | hande sera |
|                                                                                                    |                                          |                         | Votre message :                                                    |                                                                                                    |            |
|                                                                                                    |                                          |                         |                                                                    |                                                                                                    |            |
|                                                                                                    |                                          |                         |                                                                    |                                                                                                    | m          |
|                                                                                                    |                                          |                         |                                                                    |                                                                                                    |            |
|                                                                                                    |                                          |                         | L                                                                  |                                                                                                    |            |
|                                                                                                    |                                          |                         |                                                                    |                                                                                                    |            |
|                                                                                                    |                                          |                         |                                                                    | Quitter                                                                                                   | Noyer 2    |

![](_page_6_Picture_3.jpeg)

Caf des Alpes-Maritimes